## **Access Translation** (Mobile Browser)

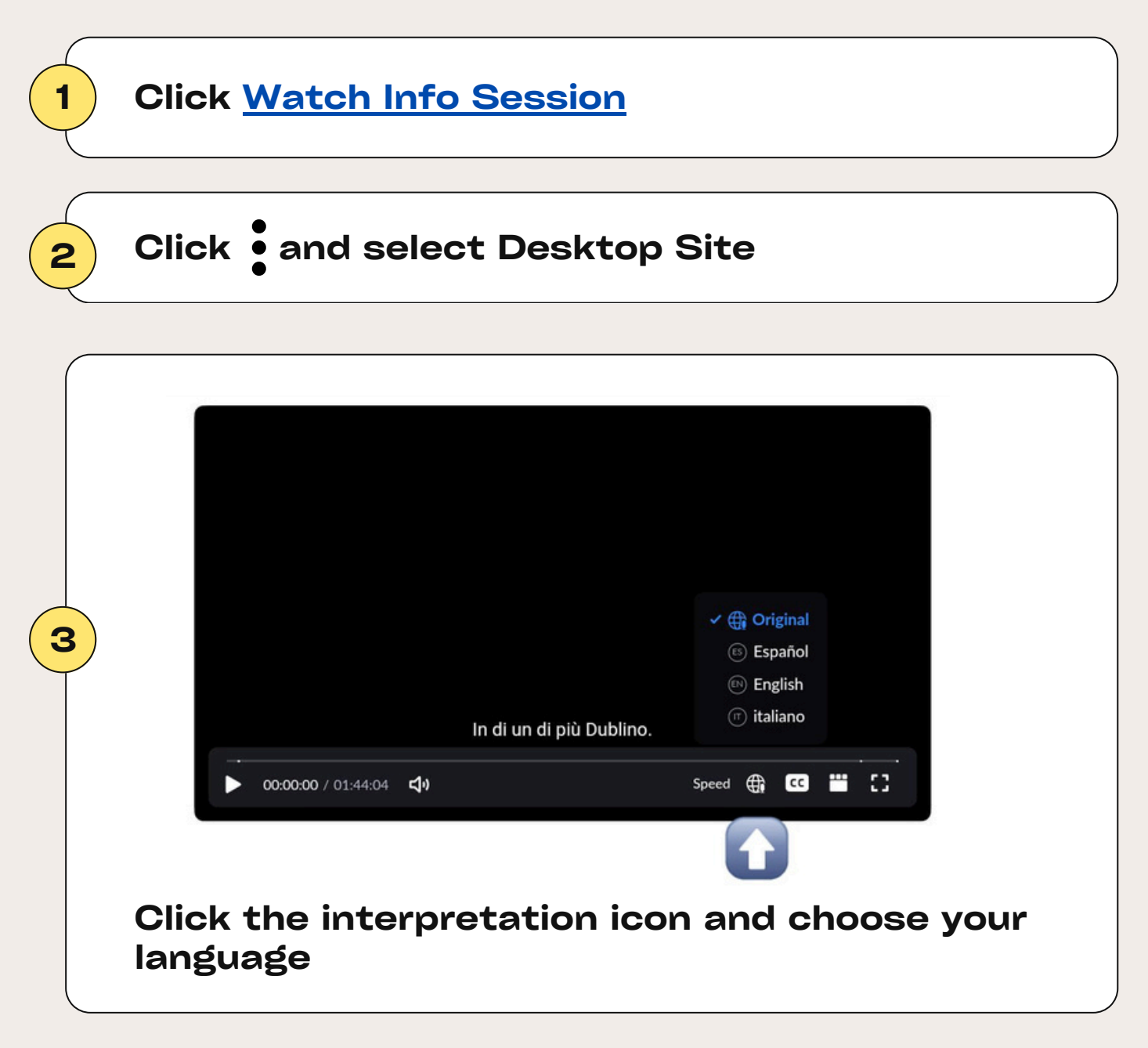

If you are using a computer, only follow step 1 and step 3!

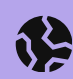

## Accedi alla traduzione

(Browser mobile)

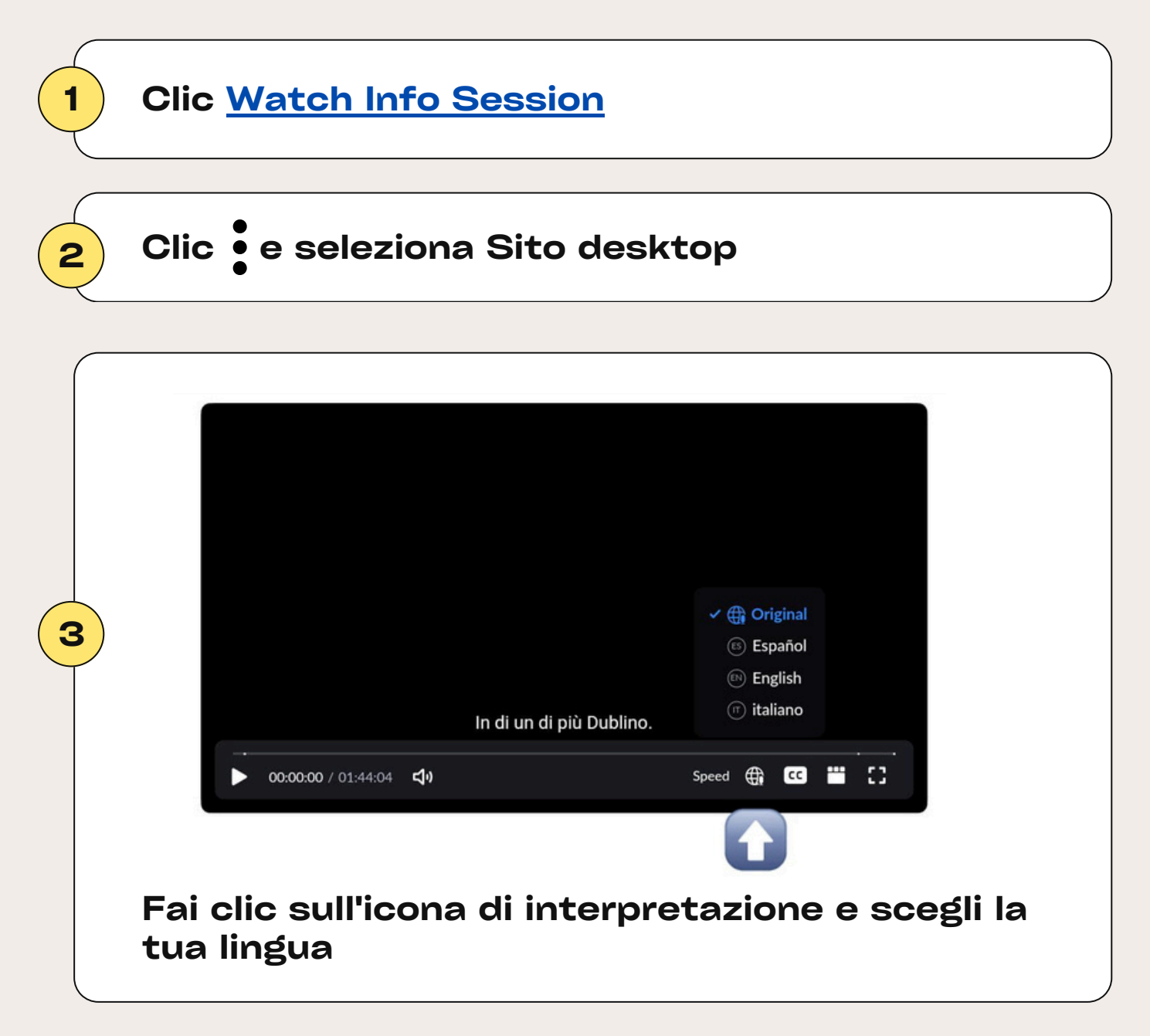

Se utilizzi un computer, segui solo il passaggio 1 e il passaggio 3!

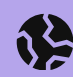

## Acceder a la traducción (Navegador móvil)

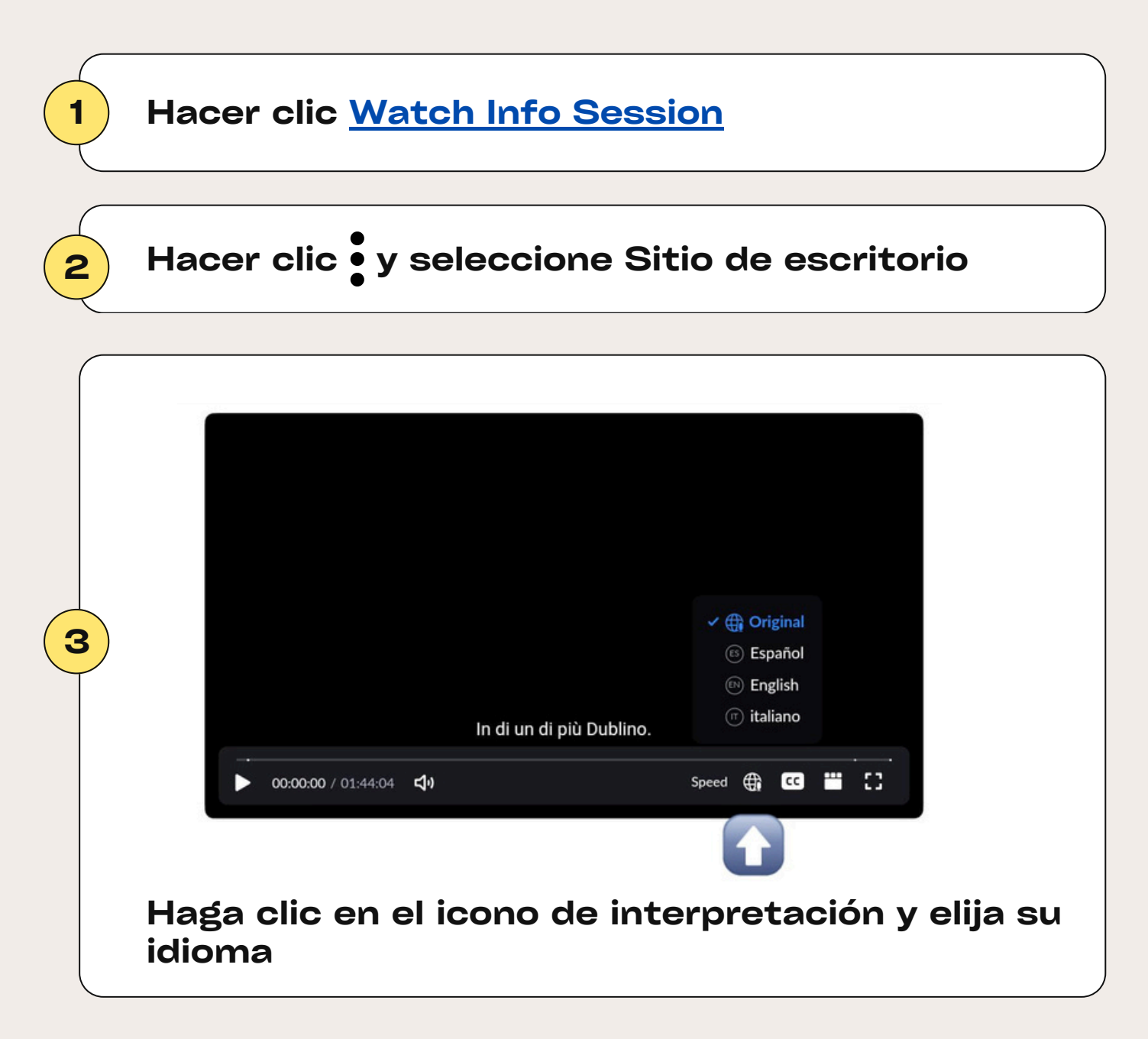

Si está utilizando una computadora, ¡siga solo los pasos 1 y 3!

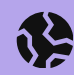